# Buku Petunjuk Penggunaan Aplikasi (User Manual)

# Sistem Informasi Apotek (SI-AP) Apotek Sahabat Farma

Versi 1.0

**CP** :

Rizky Dwiananto 0812 1905 8757 rizkydwiananto@gmail.com rdnanto.com

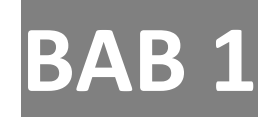

# Pendahuluan

Aplikasi SI-AP (Sistem Informasi Apotek) dikembangkan dan dikelola oleh Rizky Dwiananto | rdnanto.com

Aplikasi ini diperuntukkan untuk membantu menunjang layanan Apotek khususnya adalah Apotek Sahabat Farma dalam hal sistem informasi.

Dokumen ini merupakan dokumen petunjuk penggunaan aplikasi SI-AP. Dokumen ini ditujukan untuk membantu pengguna dalam menjalankan proses pada aplikasi sesuai dengan prosedur yang ada. Dokumen ini diharapkan dapat dijadikan sebagai panduan untuk menyelesaikan masalah yang dihadapi dalam penggunaan aplikasi.

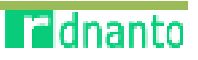

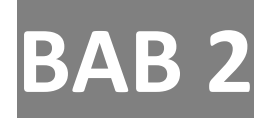

# Memulai Aplikasi

## Halaman Utama Aplikasi (Login)

| SI-AP                      | )            |
|----------------------------|--------------|
| Sistem Informasi Apotek So | ahabat Farma |
| Username                   | 1            |
| Password                   |              |
| Log In                     |              |
| Copyright © 2018 rdnanto.  | Version 1.0  |
|                            |              |

<u>Cara Penggunaan :</u>

- 1. Masukkan default "Username" admin.
- 2. Masukkan default "Password" admin.
- 3. Klik Log In , akan menampilkan halaman dashboard.

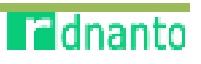

# Halaman Dashboard

| SI - APotek                                                                                         |                             | 😆 алон хамарттана 🛔 айна |
|----------------------------------------------------------------------------------------------------|-----------------------------|--------------------------|
| admin 🧶                                                                                             | Main Menu                   | 🙆 Goldsort - Nei Uni     |
| Verses stars<br>a Deditional<br>O Manufacto<br>a Usor<br>€ Borong<br>a Porticulari<br>₹ Porticulari | Dashboard User Barang       | Pembelian                |
| Sa Luporan                                                                                          | Copyright © 2018 - shareto. | Version 1.0              |

| No. | Nama Menu | Keterangan                                                                                                    |
|-----|-----------|----------------------------------------------------------------------------------------------------|
| 1   | Dashboard | Menu ini berfungsi untuk menampilkan informasi layanan<br>yang ada pada aplikasi SI-AP.                                                                                                    |
| 2   | User      | <u>Modul User</u> ini digunakan sebagai berikut :<br>Menambah Data User.<br>Mengedit Data User.<br>Menghapus Data User.<br>Menampilkan Profil User (pengguna) untuk mengedit                                               |
| 3   | Barang    | username, nama dan password.<br><u>Modul Barang</u> ini terdiri dari :<br>Data Barang (Stok).<br>Data Jenis Barang.<br>Data Satuan Barang                                                                                  |
| 4   | Pembelian | <b>Modul Pembelian</b> ini terdiri dari :<br>Data Supplier.<br>Data Pembelian Barang.<br>Data Terima Barang.                                                                                                    |
| 5   | Penjualan | <u>Modul Penjualan</u> ini digunakan sebagai berikut :<br>Melihat Data Penjualan / Transaksi Penjualan.<br>Menampilkan struk Penjualan.<br>Menu Kasir digunakan untuk menambahkan data Penjualan<br>/ Transaksi Penjualan. |

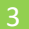

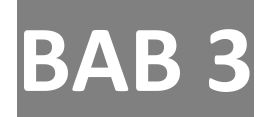

# Petunjuk Penggunaan Aplikasi

### **Modul User**

| SI - APotek  |           |                    |                   |              | <b>a</b> <i>n</i> | ОТЕК ЗАНАВАТ ГАЛИА | 🌡 admi        |
|--------------|-----------|--------------------|-------------------|--------------|-------------------|--------------------|---------------|
| ente 🔮       | Data Use  | er <sub>ij</sub> 📕 |                   |              |                   | <b>B</b> 241       | bort - Dea De |
|              | Tambab L  | Ine                |                   |              |                   |                    |               |
| ) the driven |           |                    |                   |              |                   |                    |               |
| User         | Show 10   | w attrias          |                   |              |                   | Search             |               |
|              | No        | 進 Usemanie         | IT Nama User      | IT Akses     | IT Edit           | IT Hapus           |               |
|              | 1         | rizkydwiznanto     | Rizley Owi amonto | Super Admit  | tái               | Hapse              |               |
| laring       | 2         | cholidmuzəlar      | Cholid Muzakar    | Apoteker     | 64                | Hapus              |               |
| Portbellari  |           | 202                | 122762            | 12/100       |                   |                    | -             |
| Pergualan    | ÷         | Rast1              | Kator 1           | Cast         | Edit              | Hapas              |               |
| a Laptron    | 4         | asistenapotekeri   | /okter/poloker1   | Asisten Apot | tohor.            | fisper             |               |
|              | 5         | admin              | admin             | Supe Admin   | 1 Edil            | Hapas              |               |
|              | Showing11 | s 5 of 5 antrias   |                   |              |                   | Previous           | 3 Net         |
|              |           |                    |                   |              |                   |                    |               |

#### 1. Menambah Data User :

| Tambah User   |                 | 💩 Dashbowd | Tambah Vae |
|---------------|-----------------|------------|------------|
| Tambah User   |                 |            |            |
| Usentame      | usemame         |            |            |
| Nama User     | Kana Uter       |            |            |
| Alises        | - Super Admin - |            | ¥          |
| Password      | password        |            |            |
| Submit: Satal |                 |            |            |

- a) Klik Tombol, lalu akan menampilkan form sebagai berikut :
- b) Isi "Username" dan "Nama User" sesuai dengan petugas di Apotek.
- c) Pilih "Akses" dengan keterangan sebagai berikut :
- d) Isi "Password"
- e) Setelah semua terisi, klik Submit.

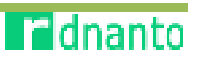

### 2. Mengedit Data User :

| )ata Us    | er       | ***              | •••                |                  |    |      |        | dia Deshibitand | Data U |
|------------|----------|------------------|--------------------|------------------|----|------|--------|-----------------|--------|
| Show, It   | v c      | ntrics           | ********           | •                |    | 54   | sarch: |                 |        |
| No         | 11       | Usemane          | 11 Nama User       | IT Alses         | 31 | Edit | 11     | Hapus           | 11     |
| 1          |          | dzkydwiananto    | Rizky Dwiananto    | Supar Admin      |    | Edit |        | Hapus           |        |
| 2          |          | cholidmuzakar    | Chold Muzzkar      | Apoteker         | ** | Edit |        | (Haplus)        |        |
| 3          |          | kasir1           | Kasir J            | Kasir            |    | Edit |        | Hapus           |        |
| a.         |          | asistenapotoker1 | Asisten Apotaker 1 | Asisten Apoteker |    | Edt  |        | Hapus           |        |
| 5          |          | admin            | admin              | SuperAdmin       |    | EBR- |        | Hapus           |        |
| Showing 11 | a 5 of 5 | entries.         |                    |                  |    |      |        | Previoue        | Next   |

- a) Klik tombol Edit sesuai dengan user yang akan di-edit dalam tampilan berikut :
- b) Setelah itu akan muncul tampilan form edit sebagai berikut :
- c) Edit "Nama User" dan "Username".
- d) Pilih "Akses" / disesuaikan dengan pengguna.
- e) Edit "Password".
- f) Setelah semua ter-edit, klik Submit

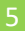

### **Modul Barang**

#### A. Data Barang

#### 1. Menambah Data Barang

Penambahan barang dilakukan sebelum pembelian barang. Langkah-langkah untuk **menambah Data Barang** sebagai berikut :

Klik Tambah Barang seperti gambar dibawah ini :

| )ata Ba | arang         |                            |         |       |           |              |           |            | <b>0</b> 1417 |
|---------|---------------|----------------------------|---------|-------|-----------|--------------|-----------|------------|---------------|
| Terrisi | Barang        |                            |         |       |           |              |           |            |               |
| Stow () | - entriet     |                            |         |       |           |              |           | Searche    |               |
| Ho 15   | Kode Ramong 1 | Sana larang                | Jeels   | Stock | Softan II | H. 641       | H_Jos     | Septred IT | Edit          |
| 2       | 514:04        | cottribute to us jop       | tabler. | 9     | song      | ep. 223,     | H0.041,   | 100.06.00  | File          |
| ,       | 00013         | PG Trocheshiel)            | Tablet  | 2400  | Teo       | 5p. 1049.e   | Ro. LAPP. | 0000-00-00 | Telli         |
| 3       | 10012         | Sama Symp 50 in 125 mg/5ml | 5araj   | 790   | Detai     | Np. 13.408,- | 15.14746  | 2721-02-20 | tabi          |
| 4       | 81011         | Boracmanol Shi Ing-        | lablet  | 1136  | smip      | kp.2.156,    | Rp. 2,874 | 2020 10 31 | 600           |

2. Mengedit Data Barang

|                                         |            | ft Balkerd - |
|-----------------------------------------|------------|--------------|
| Anda yakin ingin menghapus barang ini ? | PPN %      | Harga Jual   |
|                                         | ta ngkasap | 240.9        |
| OK Cancel                               |            |              |
| Stock 0                                 |            |              |
| Sahuan                                  |            |              |
| 30°p *                                  |            |              |

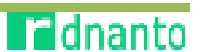

3. Menambah Data Jenis Barang

|                    | ي ا       | •                           |                        |     |         |       |          |
|--------------------|-----------|-----------------------------|------------------------|-----|---------|-------|----------|
| SI - APotek        |           |                             |                        |     |         |       |          |
| admin<br>S Unian   | Data Ba   | irang                       |                        |     |         |       |          |
|                    | Tambah    | Barang                      |                        |     |         |       |          |
| 🔹 Dashboard        | <         | 100                         |                        |     |         |       |          |
| 🛎 User             | C Show 10 | <ul> <li>entries</li> </ul> |                        |     |         |       |          |
| 🗣 Barang           | v No IL   | Kode Barang                 | Nama Barang            | -11 | Jenis 🔢 | Stock | Satuan 🔢 |
| O Stock            | 1         | B0014                       | Captopril IF 25 mg Tab |     | Tablet  | 0     | Strip    |
| O Jerm<br>O Satuan | 2         | B0013                       | FG Troches Melji       |     | Tablet  | 2400  | Таб      |

Maka akan muncul gambar berikut :

| lambah Jenis Barang |                   |  |
|---------------------|-------------------|--|
| Nama Jenis Barang   | Nama Jenis Barang |  |

#### 4. Mengedit Data Jenis Barang

Klik Edit di halaman Data Jenis barang, seperti gambar di bawah berikut :

| Tamhah Jen | n Garang |                        |               |    |         |
|------------|----------|------------------------|---------------|----|---------|
| Sterve 10  | entries  |                        | 1 * * ·       |    | Search: |
|            |          |                        | 1111-124-0M-C |    |         |
| No         | 17       | Nama Kategori          | Li Edit       | 11 | Hapus   |
| No<br>1    | ĮΣ       | Nama Kategori<br>Cream | Edit          | 11 | Hapus   |

4.1 Setelah itu akan muncul form edit data jenis barang, berikut :

7

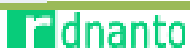

### **Modul Pembelian**

#### A. Data Pembelian

#### 1. Menambah Data Pembelian

Halaman Tambah Pembelian ini digunakan untuk pemesanan barang ke supplier.

| ata Pe   | mbelian<br>Protellan |          |             |                                  |                 |                 | & Section | f Data P |
|----------|----------------------|----------|-------------|----------------------------------|-----------------|-----------------|-----------|----------|
| Stano 50 | e titir bea          |          |             |                                  |                 | Search          |           |          |
| No 🗄     | Tgi Pesan 💷          | Waktu 🔠  | Nomor PO    | Supplier II                      | Grand Total     | Petugas 🛛       | Libat II  | Rapus    |
| 1        | 2019-03-17           | 20:35:24 | P0170519007 | S0055 - PT. Antar Mitra Sembada  | Rp. 2.541.000 / | Rizky Dwiananco | Q         |          |
| 3        | 2019-20-17           | 70:15:05 | PD170319006 | 20002 - PL Ensevel Wethko Prima  | Rp. 20.900 e    | RizkyDwlananio  | ٩         |          |
| 3        | 2019-03-12           | 10:30:36 | P0120319005 | 50052 - PT. Enseval Vedika Prima | Rp. 145.500,-   | Rizky Dwlananto | Q         | *        |
| 4        | 2019-02-09           | 23:27:18 | P0090219004 | 50001 - UD Saptasari             | Rp. 9.544.000 , | Rizky Dwiananto | Q         |          |
| 5        | 2019-20-00           | 16:09:09 | PD850719080 | S0001-PC NUCLEI READATARMA       | Rp. 384.100,-   | Bh/ky Dwiananio | ٩         | *        |
| 6        | 2019-02-05           | 10:48:00 | P0050219002 | 50002 - PT. Enceval VecTka Prima | Rp. 2.681.2007  | Bizky Dwlananco | Q         |          |
| 2        | 2010-02-05           | 10:47:54 | PC050219001 | 50001 UD Saptasari               | Rp. 3.742.000,  | Rizky Dwiananto | a         |          |

Klik Tambah Pembelian pada halaman Data Pembelian seperti gambar di bawah berikut :

1.1 Akan muncul form Tambah Pembelian / pemesanan barang seperti gambar di bawah ini :

| and an and a second |             |                 |       |        | The second second  |           |           |       |
|---------------------|-------------|-----------------|-------|--------|--------------------|-----------|-----------|-------|
| filik/Takan         |             |                 |       |        | 2019-06-38         | 05(32:70  |           |       |
| Kode Barang         | Nama Baran  | 63              |       | Sabuan | Nomor PO           |           |           |       |
|                     |             |                 |       |        | P0180619006        |           |           |       |
| Harga Beli          | <b>Qty</b>  | Drider          | Total |        | Suplier            |           |           |       |
|                     | ila:        | tik Angita Saja |       |        | - Pillt Supplier - |           |           |       |
| No Kode             | e Barang Na | ima Barang      |       | Satuan | Harga              | Qty Order | Sub Total | Hapus |
| 10001 20013         |             |                 |       |        |                    |           |           |       |

berikut :

| annin'<br>an i takw                                                                                            | Timh      | h Pembe           | lian                 |             |       |              |              |                        |              |                    | 10  |
|----------------------------------------------------------------------------------------------------|-----------|-------------------|----------------------|-------------|-------|--------------|--------------|------------------------|--------------|--------------------|-----|
| en la la compañía de la compañía de la compañía de la compañía de la compañía de la compañía de la compañía de | Carl bara | ng                |                      |             |       |              |              |                        |              |                    |     |
| HAND NO.                                                                                                    | Store in  | antirea           |                      |             |       |              |              | Searc                  | hi           |                    |     |
|                                                                                                    | Als IL    | Kode   <br>Barang | Nama II<br>Barang    | ii<br>Jenis | Stack | ) <br>Sofuan | LI<br>H Bril | II<br>R Just           | Expired      | Li Aksi            | ii. |
| RATE:<br>Newsen                                                                                                | 1         | B0015             | Amiodipin 10         | Tables      | 2899  | Tab.         | Rp. 1.553,   | Rp. 2.148,             | 2021 (1 (1   | aubout -           |     |
| Support.                                                                                                    | 2         | N0007             | Amindiple 5<br>mg    | Tablet      | 1224  | Tab          | Rp. 1.455,-  | Rp. 1.401,-            | ,202(1-01-0) | submit.            |     |
| are line to the desired.                                                                                       | 9         | 80003             | Hutforman 500        | tabla       | 1112  | MD .         | 10.207,      | Rý. 230,-              | 2022-02-22   | admi-              |     |
| Chrosseen                                                                                                    | 4         | R0004             | Herriorman RSD<br>MC | Tablet      | 1093  | Tab          | Pp. 497,-    | Rp. 595,-              | 3022-02-21   | submit             | -   |
|                                                                                                    | 3         | 80005             | Anteoclin 500<br>Mg  | Talalei     | 1153  | tab          | Rp.481,-     | Rp. 508 <sub>7</sub> - | 2023-08-08   | solution           |     |
|                                                                                                    | 0         | B0006             | CTM 4 rtg            | Tablet      | 1180  | T2D.         | Rp. 131.     | Rp. 144,               | 2020-02-05   | submit             |     |
|                                                                                                    | 7         | B0017             | Downstason<br>Ming   | Tablet      | 1245  | Тар          | Pp. 189,     | Rp. 208.               | 2022-07-25   | submit             |     |
|                                                                                                    |           | 00005             | Writadex 25          | Tablet      | 1500  | Tab          | Rp.413       | Rp. 454,e              | 3030-09-01   | Contraction of the |     |

- 1.2 Klik Submit untuk barang yang akan dipilih.
- 1.3 Setelah itu, halaman akan kembali ke form Tambah Pembelian dan barang yang dipilih tadi akan muncul seperti gambar berikut :

| Carl Barang & Pilih      |                    |        | Tanggal Pembellan<br>2019-06-28 | Waldto<br>92/39/90 |            |          |
|--------------------------|--------------------|--------|---------------------------------|--------------------|------------|----------|
| Kode Barang              | Nama Sarang        | Satura | Romor PO                        |                    |            |          |
| 80001                    | Amindiple 10 mg    | Teh    | POLADGIAGOR                     |                    |            |          |
| Harga Bell               | Qty order          | Total  | Suplier                         |                    |            |          |
| 1951                     | Nelik Argfortbja   |        | - Phili Supplier -              |                    |            |          |
| Tambahkun 🌩<br>No Kode D | larang Kama Barang |        | Sahuan Harga                    | QtyOnter           | Sada Total | Hapers   |
| 2011                     |                    |        |                                 |                    | Tota       | l Ro 0 - |

- 1.4 Isi Qty Order sesuai pesanan yang dibutuhkan.
- 1.5 Klik Tambahkan , maka barang tersebut berpindah ke dalam keranjang / total pembelian seperti pada gambar di bawah ini :

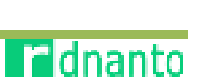

#### Buku Petunjuk Penggunaan Aplikasi 10 Sistem Informasi Apotek (SI-AP) | Apotek Sahabat Farma

| Max 7 Velocit |                  |       |         | Tanggal Pembelian  | Waktu 02:42/26 |                |       |
|---------------|------------------|-------|---------|--------------------|----------------|----------------|-------|
| inde Barang   | Nama Darang      | Sal   | hran    | Nomor PQ           |                |                |       |
|               |                  |       |         | PO180618008        |                |                |       |
| iarga Bell    | Qty Order        | Total |         | Suplier            |                |                |       |
|               | Ketik Angka Saja | 6     |         | - Hilds Supplier - |                |                |       |
| Taminaskan 🕬  | vine Nama Earpar |       | Softeen | Harga              | Qty Order      | Sub Total      | Нарак |
| No Kode B     |                  |       |         |                    |                |                |       |
| No Kode D     | Amindipin 10 m   | 5     | tah     | 8p. 1.953,-        | 2000           | Rp. 1.3551.000 | *     |

- 1.6 Jika ingin menambah barang, lakukan kembali di poin **1.3**.
- 1.7 Jika ingin menghapus barang yang dipesan, pilih Hapus X pada gambar dibawah ini :

|          | ang & Pilih |                   |       |        | Tanggal Pembelian  | Wakter    |           |       |
|----------|-------------|-------------------|-------|--------|--------------------|-----------|-----------|-------|
| 1007)    | (elize)     |                   |       |        | 2019-05-18         | 05/2/56   |           |       |
| Code Ba  | rang N      | ana Darang        | Sah   | 12/1   | Namor PO           |           |           |       |
|          |             |                   |       |        | P0350653008        |           |           |       |
| Harga Bi | dī          | Qty Order         | Total |        | Suplier            |           |           |       |
|          |             | Ketik Artgka Saja |       |        | - Milik Supplier - |           |           |       |
| Terri    | hankan 🔶    |                   |       |        |                    |           |           |       |
| No       | Kode Batan  | g Nama Barang     |       | Sation | Harga              | Qey Order | Sub Total | Hapos |

1.8 Pilih **Supplier** untuk pemesanan barang yang kita pilih, seperti gambar berikut :

| Cari Barang & Pill | k.                 |        | Tanggal Pembelian     | Walca      |   |
|--------------------|--------------------|--------|-----------------------|------------|---|
| - KIR TRANS        |                    |        | 3019-05-18            | 05:02:56   |   |
| Kode Barang        | Nome Barang        | Batuan | Nomor PQ              |            |   |
|                    |                    |        | P0180510008           |            |   |
| Harga Beli         | QLy Order          | Tutal  | Buplice               |            |   |
|                    | Rijokurglursija    |        | Pith Suppliar         |            | 2 |
|                    |                    |        | - PMI Suppler -       |            |   |
| International A    |                    |        | S0001 - UD Saptasari  |            |   |
|                    |                    |        | 50002 PT. Enseval Mo  | dika Prima |   |
|                    |                    |        | S0003 - PT. MULTI HUS | ADA FARMA  |   |
|                    |                    |        | S0004 PT, Bina San Pr | 9772       |   |
| No Rode            | Sarang Nama Sarang | Satuan | NUCE - PL AND MUS     | termbada   |   |

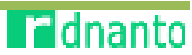

1.9 Setelah selesai semua, pastikan barang yang dipesan dan supplier yang dipilih sudah sesuai dengan pesanan yang kita inginkan. Klik Submit seperti gambar di bawah berikut :

| and the second second |       |                   |       |        | Cond Board Charles   |          |               |         |
|-----------------------|-------|-------------------|-------|--------|----------------------|----------|---------------|---------|
| ALL STRAN             |       |                   |       |        | 2019-06-18           | iteda:05 |               |         |
| ode Barang            | Nam   | a Barang          | 8     | nsutra | Nomer PO             |          |               |         |
|                       |       |                   |       |        | P018051903           |          |               |         |
| arga Beli             |       | Qty Order         | Total |        | Suplier              |          |               |         |
|                       |       | Nettik Angka Saja |       |        | S0001 - UR Saptasart |          |               |         |
| L                     | 80001 | Amlod pin 10 mg   |       | Тар    | Rp. 1.953,           | 1900     | Rp. 1.058,000 | ×       |
| 2 1                   | 30012 | Amiodipin Simg    |       | тар    | Rp. 1.455,           | 1000     | Rp. 1.455.000 | *       |
|                       |       |                   |       |        |                      |          |               | _       |
|                       |       |                   |       |        |                      |          | Total Rp. 3.  | 408.000 |
|                       |       |                   |       |        |                      |          |               |         |

1.10 Klik Submit maka penambahan pembelian / pemesanan sudah masuk ke dalam data kita sesuai dengan tanggal dan nomor PO yang dibuat berikut :

| Data Pe | mbelian                     |          |             |                                    |                  |             |          | shiband - Onta |
|---------|-----------------------------|----------|-------------|------------------------------------|------------------|-------------|----------|----------------|
| Torchab | Pendellan                   |          |             |                                    |                  |             |          |                |
| Show to | <ul> <li>entries</li> </ul> |          |             |                                    |                  |             | Search:  |                |
| No 11   | Tgl Pesan 🔢                 | Waktu II | Nomar PO    | Supplier II                        | Grand Total      | Petagas     | II Liber | I Napos        |
| 1       | 2019-06-15                  | 05:40:45 | P0150519008 | 90001 - UB Saptasan                | Rp. 3.408.000 ,- | admin       | Q        |                |
| 2       | 2019-08-17                  | 20:35:24 | P0170339007 | \$0505 - PT, Antar Mitra Sembada   | Rp. 2.841.000 /  | Rizky Dwlan | anto Q   |                |
| а       | 7014-00-17                  | 20:35:05 | PO170319066 | 500002 - PT. Traseval Medika Prima | 9p.70.905        | Purky Doter | antu Q   | *              |

1.11 Data Pembelian yang kita tambah akan muncul di halaman Data Pembelian di paling atas.
 Note : format nomor PO – DD – MM – YY – (Nomor Urut PO 3 digit) PO180619008

#### 2. Melihat Data Pembelian

Langkah-langkah untuk melihat Data Pembelian sebagai berikut :

2.1 Pada halaman Data Pembelian klik Lihat Rawat Inap pada gambar berikut :

| Data Pe | mbelian    |    |          |             |                                   | ' <b>•</b> , |                 |                  | to United | l – Data Perebekan |
|---------|------------|----|----------|-------------|-----------------------------------|--------------|-----------------|------------------|-----------|--------------------|
| Show 15 | ettics     |    |          |             |                                   |              |                 | Scarch:          |           |                    |
| NO E    | Tgi Pesan  | 11 | waktu 📋  | Nomor PO II | Supplier                          | 11           | Grand Total 11  | Petugas 12       | Libat 💠   | Hapus II           |
| 4       | 2019 05 18 |    | 05:49:45 | P0180619008 | S0001 UD Saptasari                |              | Rp. 3.408.000 , | 1dmin            | a         | *                  |
| 2       | 2019 05 17 |    | 20:35:24 | P0170519007 | \$0005 PT. Antar Witra Sembada    |              | Rp. 2.541.000 , | Rizky Dwianahto  | Ø         | *                  |
| 3       | 2019-05-17 |    | 20:35:05 | POL70319006 | S0202 - PT. Enseval Medika Prima  |              | Rp. 20.900 ,    | Rizky Dwiananto  | D.        | *                  |
| 4       | 2019-07-12 |    | 30:35:36 | PO120319005 | S0002 - PT. Enseval Mecilia Prima |              | Rp. 145.500 c   | Rizky Delaranto  | Q         | *                  |
| 5       | 2019-02-09 |    | 23:27:18 | P0090219004 | SECOL - LELS aptasant             |              | Rp. 9.566.000 g | Rizky Dellazanto | q         | ×                  |
| 8       | 2019-01-04 |    | 1800000  | P0030219003 | S0000+PT. MULTUHUSADA FARIYA      |              | Rp. 769.100 c   | Ruky Deteranto   | a         | *                  |
| 7       | 3014-33-08 |    | 1049500  | 10050219002 | 50002 - PT, Enseval Mechka Prima  |              | Rp. 3.883.300 c | Ruley Decaracito | Q         | ×                  |

٠.

2.2 Setelah diklik akan muncul halaman berikut :

|          |                  |                 | Non    | ior PO           |           |              |
|----------|------------------|-----------------|--------|------------------|-----------|--------------|
| 2010-05- | 16               |                 | PS     | 1380619008       |           |              |
| inginput | t Data Pembelian |                 | Sup    | plicer           |           |              |
| admin    |                  |                 | 50     | 001-UD Saptanari |           |              |
| No       | Kode Barang      | Nama Barung     | Satuan | Harga            | Qty Order | Sub Total    |
| 1        | BODDE            | Amlodipin 10 mg | Tab    | Rp. 1.953,       | 1000      | Rp. 1.953.00 |
| 2        | 100002           | Ambalipin 5 mg  | Tals   | ftp. 1.458,+     | 1000      | Rp. 1,455.00 |

#### B. Data Terima Barang

(1) Pada halaman pembelian klik **Data Terima Barang** yang berada di samping kiri menu seperti pada gambar di bawah berikut :

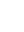

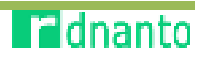

| Rizky Dwiananto                          |    | Data Pe | mbelian                     |          |              |                                  |
|------------------------------------------|----|---------|-----------------------------|----------|--------------|----------------------------------|
|                                          |    | Tanabah | Pernbelian                  |          |              |                                  |
| 🔒 Dashboard                              | 4  |         |                             |          |              |                                  |
| 🛔 User                                   | ù. | Show 10 | <ul> <li>entries</li> </ul> |          |              |                                  |
| D Barang                                 |    | No 🏨    | Tgl Pesan 🔢                 | Waktu 💷  | Nomor PO 🛛 🔝 | Supplier                         |
| Pembelian                                |    | ī       | 2019-06-18                  | 05:49:45 | P0180619008  | 50001 - UD Saptasari             |
| O Supplier                               | -  | 2       | 2019-03-17                  | 20:35:24 | P0170319007  | S0005 - PT. Antar Mitra Sembada  |
| O Data Pembelian<br>O Data Terima Barang |    | 3       | 2019-03-17                  | 70:35:05 | PO170319005  | 50002 - PT. Enseval Medika Prima |
| 🗮 Ponjualan                              | 4  | 4       | 2019-03-12                  | 10:35:36 | P0120319005  | S0002 - PT, Enseval Medika Prima |
| Laporan                                  |    | 5       | 2018-02-09                  | 23:27:18 | P0090219004  | 50001 - UD Saptasari             |

(2) Setelah diklik akan muncul halaman Data Terima Barang sebagai berikut:

| hoic p  | a Pantrez       |             |                    |                 |                 |                                     |                   | Search:            |             |       |
|---------|-----------------|-------------|--------------------|-----------------|-----------------|-------------------------------------|-------------------|--------------------|-------------|-------|
| No. 23. | tgi ()<br>Ioput | ()<br>Woktu | Nomor 21<br>Faktur | Nomer II<br>BCV | Nosior II<br>PO | 11<br>Supplier                      | Grand II<br>Total | Petugas            | 21<br>Lihat | Нария |
| 1       | 11-07-010       | 20:32:24    | 123123             | RCv170315004    | PQ170319007     | S9005– PT, Antar Mitra<br>Sembada   | Rp. 2,841,600     | Chelid<br>Muzakar  | Q,          | *     |
| 2       | 2010-02-17      | 16:09:00    | 123123             | 3KIV270335004   | P0850219803     | S2003 - PT. HULTH<br>HUSADA FARMA   | Rp. 254.200 y     | Rizky<br>Dwiananto | ٩           | *     |
| 2       | 3819-03-53      | 10135236    |                    | RCV120319003    | 90120319005     | S0002 - PT. Enseval<br>Medika Prima | Rp. 14.550 ,-     | Hizky<br>Dwianznoo | Q           | *     |
| 4       | 2019-02-09      | 22:22:18    | 9000093319         | RCV0902330033   | P0390219004     | S0001 - UO Saptasan                 | Sp. 9.544.000     | Rizky<br>Dwananto  | Q           | *     |
| ė       | 2010-02-05      | 10/67:34    | 44567712321        | WCV050218001    | P0250219001     | 199001 - UD Saptasan                | Pp. 5.742.000     | Mzký<br>Dwiananto  | Q           |       |

(3) Klik Tambah Terima Barang pada gambar dibawah berikut :

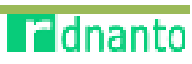

| sente     | h feeling Bars  |              |                     |                 |                |                                     |                   |                    |             |       |
|-----------|-----------------|--------------|---------------------|-----------------|----------------|-------------------------------------|-------------------|--------------------|-------------|-------|
| haik p    | a 🔛 entre       |              |                     |                 |                |                                     |                   | Search:            |             |       |
| II.<br>No | Tgi ()<br>Input | (1)<br>Waktu | Nomor (1)<br>Faktur | Nomer II<br>RCV | Nomor II<br>PO | Supplier                            | Grand II<br>Total | II<br>Petugas      | 21<br>Lihat | Нария |
|           | 2019-03-17      | 20:35:24     | 123123              | RCv170315004    | P0170319007    | S0005–PT, Antar Mitra<br>Sembada    | Pp. 2.441.000     | Cholid<br>Muzakar  | Q           | *     |
|           | 2010-03-17      | 16-09-00     | 123123              | RCV370356004    | P0850219003    | S0003 - PT, MULTH<br>HUSADA FARMA   | Rp. 254.100 ,-    | Rizky<br>Dwiananto | ٩           | *     |
|           | 3919-03-13      | 10:35:36     |                     | RCv120319003    | P0120319005    | 50002 - PT. Enseval<br>Medika Prima | 8p. 14,550 -      | Hizky<br>Dwiananto | Q           | *     |
|           | 2019-02-09      | 23:22:18     | 6000093319          | RCV050211002    | P0390219004    | \$0001 - UO Saptasari               | Sp. 9.544.000     | Rizky<br>Dwananto  | Q           | *     |
|           | 2010-02-05      | 10.67:34     | 44567712321         | MCN050219001    | PO250219901    | 199601 - UD Saprasan                | Rps, 5:742.000    | Mizký<br>Dwiananto | Q.          | *     |

(4) Setelah diklik, akan muncul tampilan "Cari Nomor PO" (Pesanan / Order Barang yang sudah kita buat sebelumnya) seperti gambar di bawah ini :

| 201000     | T SHOW     |               |                                  |                |              | ac. 10       |             | _ |
|------------|------------|---------------|----------------------------------|----------------|--------------|--------------|-------------|---|
| 200 A . U. |            |               |                                  |                |              | 50701        |             |   |
| м          | ndresa     | Bana PO       | auglice                          | noel   <br>nol | Pringers     | ,iii<br>ISB5 | 11<br>Hajas |   |
| ų.         | A1-9041.0C | POLICE INCO   | S0001-UD<br>Superviet            | Pp. 1433.330   | asmin        | *            |             |   |
| )          | 320817     | for decision. | sabaz el.<br>Sociedades<br>estas | ND SEED.       | Perkyclesone |              | *           |   |

(5) Cari Nomor PO yang sesuai dengan pesanan barang yang datang, lalu klik Pilih pada gambar berikut :

|       |             | ~**          |                                      |                   |               |              |   |
|-------|-------------|--------------|--------------------------------------|-------------------|---------------|--------------|---|
| N str | × 11025     |              |                                      | ****              | 80            | ch           |   |
|       | Interess II | II NOTION FO | auguller 11                          | Srand II<br>Toral | anager. 11    | нар.<br>Нар. | × |
| L     | 2019-00-40  | *OLEOSLECO   | 50001-UD<br>Septemen                 | 12.3466.005<br>/  | adiriki       |              | 1 |
| 2     | 2019-01-1T  | FOLTENISCOS  | S0302 - PT<br>Enseal Medika<br>Prima | 19.30.902 /       | The Delevanto | × ×          | 1 |

(6) Akan muncul tampilan Form Tambah Terima Barang sebagai berikut :

dnanto

| 2 M 2 1 1 2 | lau.           | Waith Input     |        | Tanggal Pre | ntellan     | Waldta Pr     | mbellan |       |
|-------------|----------------|-----------------|--------|-------------|-------------|---------------|---------|-------|
| 1019 06 2   | 20             | 121706          |        | 2012 06 1   | 1           | 05.40.4       | 5       |       |
| omor RCA    | v              |                 |        | Nomor PO    |             |               |         |       |
| HCV2008     | 11105          |                 |        | PETRONIS    | 1008        |               |         |       |
| omor Fak    | ltor           |                 |        | Supplier    |             |               |         |       |
| Topat Ser   | reet Falduria  | d Republier     |        | 1-1000R     | n taptasari |               |         |       |
| No          | Rode<br>Darwig | Hanta Garang    | Sakuun | Натуа       | QLy Order   | Sub Total     | Ddit    | Hapus |
| L           | B0001          | Amlodiski 10 mg | Tab    | Rp. 3.958,  | 1000        | Rp. 1.955.000 | 14      |       |
| 2           | 50002          | Anilodian 5 mg  | Talp   | Hp. 3.455,- | 1000        | Hp. 1.455.000 | 24      |       |

(7) Klik Edit , jika Qty Order tidak sesuai dengan fisik barang yang datang seperti gambar berikut :

| 000  | timpet        | VENUE DATE       |          | Target Pre | aderias   | Makhy Pres  | terilust. |   |
|------|---------------|------------------|----------|------------|-----------|-------------|-----------|---|
| 1000 | 01.20         | 10,000           | 1.0      | 2417.00 1  | 8         | 004046      |           |   |
|      | BCV.          |                  |          | Bissir PO  |           |             |           |   |
| 1600 | errine.       |                  |          | 17/18/0    | nim /     |             |           |   |
|      | -dear         |                  |          | 110000     |           |             |           |   |
|      | 10.00 × 10.00 | - hanne          |          | 94000 - 11 | 1999 C    |             |           |   |
|      |               |                  |          |            |           |             |           |   |
|      |               |                  |          |            |           |             |           |   |
| **   | forest.       | Natio Barang     | Selivery | many.      | Gry Order | Sub Total   | -         | - |
|      | 4000          | Antiodicte do mp | Tato     | Rp 6.373.  | 1000      | Rp. 1.11200 | 1         |   |
| 1    | 100000        |                  |          |            |           |             |           |   |

(8) Akan muncul Form Edit Terima Barang seperti berikut, lalu edit Qty Order sesuai dengan kedatangan barang.

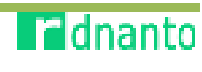

| Edit Terima Barang |               |           | 🐞 Dolton: - Ell'orno Ben |
|--------------------|---------------|-----------|--------------------------|
| Kode Barang        | Nomor PO Beli |           |                          |
| BOCOL              | P0180619038   |           |                          |
| Nama Barang        | Harga Beli    | Qty Order | Sub Total                |
| Amlodigin 10 mg    | 2953          | 1000      | 1953000                  |
| Sahuan             |               |           |                          |
| fab                | Submit Data   |           |                          |

- (9) Jika sudah selesai klik **Submit**, maka akan halaman akan kembali ke Form Tambah Terima Barang.
- (10)Apabila semua sudah sesuai, klik Submit di halaman Form Tambah Terima Barang seperti gambar berikut :

٠

| inggal | Input               | Waktu inpr                                                                                                    |        | Taoggal Per | nbellan     | Waktu Pe                  | mbellan |       |
|--------|---------------------|----------------------------------------------------------------------------------------------------|--------|-------------|-------------|---------------------------|---------|-------|
| 2019-0 | 6-71                | 12:21:55                                                                                                    |        | 2019-08-1   | ħ           | (15.54%)                  |         |       |
| omeri  | ICV .               |                                                                                                    |        | Nomor PO    |             |                           |         |       |
| RCV20  | 0019003             | , se a la compañía de la compañía de la compañía de la compañía de la compañía de la compañía de la compañía de |        | P0180618    | 1000        |                           |         |       |
| omor I | aktor               |                                                                                                    |        | Supplier    |             |                           |         |       |
| Input  | volteor Politika da | ri Supplex                                                                                                    |        | 5000) - J   | D Saptasait |                           |         |       |
| in:    | Rode<br>Barang      | Nama Barang                                                                                                    | Satuan | Harga       | Qty Order   | Sub Total                 | Edit    | Hapas |
| 1      | 50021               | himledişin 10 mg.                                                                                               | Tab    | Rp 1.853,-  | 500         | 9 <mark>p. 976.500</mark> | 12      | *     |
| 2      | 150002              | Amindipin 5 mg                                                                                                  | Tals   | Rp. 1.655,- | 1000        | Sp. 1.455.000             | 12      | *     |
|        | <b></b>             |                                                                                                    |        |             |             |                           | _       |       |

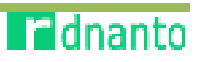

| Modul Penju      | alan |                |                  |
|------------------|------|----------------|------------------|
| Main Menu        |      |                | 🎒 Darkboard > Ma |
| Dashboard        | User | Barang<br>Niko | Pembelian        |
| Penjualan<br>MAO |      |                |                  |

- a) Pada Halaman Klik Penjualan pada gambar berikut :
- b) Maka akan muncul Data Penjualan seperti gambar berikut :

| ata Pen | jualan              |    |               |      |                  |    |                    |    |              |    | 0      | . Neithr | rent i it |
|---------|---------------------|----|---------------|------|------------------|----|--------------------|----|--------------|----|--------|----------|-----------|
| show in | entries             |    |               |      |                  |    |                    |    |              | 5  | sarch: |          |           |
| Ho II   | Tgi Juai            | 11 | Nomor Struk   | - 11 | Customer         | 11 | Kasir              | 10 | Total Jual   | 21 | Lihat  | 11       | Hapus     |
| í –     | 2010-06-15-18:28:26 |    | ASF1506100004 |      | 0 ka             |    | Rizky Dwiananto    |    | Rp. 6.100,   |    | Q.     |          | ж         |
| ē.      | 2019-00-12 10:38:11 |    | ASE1203190000 |      |                  |    | Risky Dwiananto    |    | Rp. 6.209.+  |    | ۹      |          | *         |
| i i     | 2013-02-03 23:33:03 |    | ASF0902190002 |      | Sesuite Ochia    |    | Rizky Dwiananto    |    | Rp. 1.300,   |    | Q.     |          | ×         |
| 4       | 2014-02-09 21:02:53 |    | ASFORM2190001 |      | Manufa Dziarroki |    | Rivley Destanantes |    | Rp. 85.400 c |    | a      |          | *         |

c) Klik Lihat untuk melihat transaksi penjualan, pada gambar berikut :

| Tombol: Pr | sepustan / Kaste    |    |               |    | ******         |    |                   |              |        |      |       |
|------------|---------------------|----|---------------|----|----------------|----|-------------------|--------------|--------|------|-------|
| 5-07W 10   | • ethies            |    |               |    |                |    |                   |              | Search | 1    |       |
| но Ці      | lant fgr            | 17 | Nomor Struk   | 11 | Customer       | 17 | Kasir             | neutaval     | lī Lik | a 11 | Нариз |
| 8          | 2019-08-15 18:29:26 |    | 4571528190004 |    | Dika           |    | Nieky Destanatio  | Rp. 6.300 g  | c      | L.   | *     |
| 2          | 2019 03 12 10:38:17 |    | ASF1208190008 |    |                |    | Rizky Dwiananto   | Rp. 6.200 ,  | c      | 2    | *     |
| i.         | 2019-02-09 23:25:01 |    | AS10902190002 |    | Sazuke Uchea   |    | Hudey Destantanto | Np. 1,300 ,- | c      | ۱.   | *     |
| 4          | 2019-02-09 23:30:53 |    | ASF0902190001 |    | Naruto Uzumaki |    | Rinky Davia santo | Rp. 85.400   | 6      | 3    |       |

d) Setelah diklik maka akan muncul di halaman Detail Penjualan seperti gambar berikut :

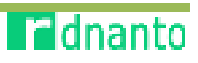

# Buku Petunjuk Penggunaan Aplikasi18Sistem Informasi Apotek (SI-AP) | Apotek Sahabat Farma

| /cuan   | Penjualan            |                                                  |                |                                          |           | a Galibard | Detailiesopail                                     |
|---------|----------------------|--------------------------------------------------|----------------|------------------------------------------|-----------|------------|----------------------------------------------------|
| Tanggal | Penjualan            |                                                  | Cust           | omer                                     |           |            |                                                    |
| 2019-0  | 6 15 18:29:26        |                                                  | 28             | ka                                       |           |            |                                                    |
| Nomer 5 | Rruk                 |                                                  | Telps          | on Customer                              |           |            |                                                    |
| ASF19   | 16190004             |                                                  | 08             | 120939348                                |           |            |                                                    |
| Kasir   |                      |                                                  | Alant          | rat Customer                             |           |            |                                                    |
| Rizky ( | Mananto              |                                                  | Te             | bet Barat                                |           |            |                                                    |
| No.     | Kode Barang<br>80015 | Kolle Darang Nama Darang S00125 Amono lin 500 mg | Satoan<br>Isib | Marga<br>Rp. 508,-                       | Qty Onler | Sub Total  |                                                    |
| 20      | 00015                | - Among in 500 mg                                | Tata           | Hpv:508,-                                | 1.4       |            |                                                    |
|         |                      |                                                  |                | Tota                                     |           |            | n. 6.072.00 -                                      |
|         |                      |                                                  |                | Tota:<br>Peribulatan                     |           |            | нр. с.072,00<br>кр. 26,00,                         |
|         |                      |                                                  |                | Total<br>Peribulatan<br>Sub Total        |           | :<br>Rp. 6 | np. 6.072,00<br>Np. 26,00,<br>- <b>100,00</b> ,-   |
|         |                      |                                                  |                | Torx<br>Penbulatan<br>Sub Total<br>Bayar |           | :<br>Rp. 6 | np. 6.077,00<br>Np. 26,00,-<br><b>ND. 26,00</b> ,- |

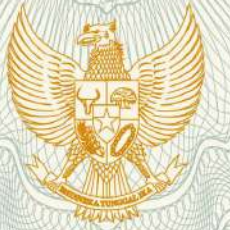

## REPUBLIK INDONESIA KEMENTERIAN HUKUM DAN HAK ASASI MANUSIA

# SURAT PENCATATAN CIPTAAN

Dalam rangka pelindungan ciptaan di bidang ilmu pengetahuan, seni dan sastra berdasarkan Undang-Undang Nomor 28 Tahun 2014 tentang Hak Cipta, dengan ini menerangkan:

Nomor dan tanggal permohonan

: EC00201945082, 8 Juli 2019

Pencipta

Nama

Alamat

Kewarganegaraan

Pemegang Hak Cipta

Nama Alamat

IF-1/

Kewarganegaraan

Jenis Ciptaan Judul Ciptaan

Tanggal dan tempat diumumkan untuk pertama kali di wilayah Indonesia atau di luar wilayah Indonesia

Jangka waktu pelindungan

Nomor pencatatan

se rid

#### Rizky Dwi Ananto, Yopi Handrianto, , dkk

Jl. Garuda VIII Blok D.18 No. 2 PPM RT 005/009 Kel. Mangunjaya, Kec. Tambun Selatan, Bekasi, Jawa Barat, 17510

Indonesia

#### Rizky Dwi Ananto, Yopi Handrianto, , dkk

Jl. Garuda VIII Blok D.18 No. 2 PPM RT 005/009, Kel. Mangunjaya, Kec. Tambun Selatan, Bekasi, 8, 17510

Indonesia

### Program Komputer

Sistem Informasi Apotek (SI-AP) Apotek Sahabat Farma

1 Mei 2019, di Jakarta

Berlaku selama 50 (lima puluh) tahun sejak Ciptaan tersebut pertama kali dilakukan Pengumuman.

: 000145594

:

adalah benar berdasarkan keterangan yang diberikan oleh Pemohon. Surat Pencatatan Hak Cipta atau produk Hak terkait ini sesuai dengan Pasal 72 Undang-Undang Nomor 28 Tahun 2014 tentang Hak Cipta.

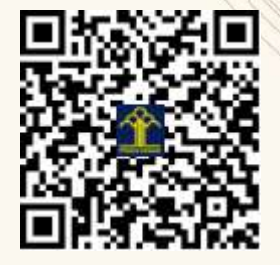

a.n. MENTERI HUKUM DAN HAK ASASI MANUSIA DIREKTUR JENDERAL KEKAYAAN INTELEKTUAL

> Dr. Freddy Harris, S.H., LL.M., ACCS. NIP. 196611181994031001

### LAMPIRAN PENCIPTA

| No | Nama             | Alamat                                                                              |
|----|------------------|-------------------------------------------------------------------------------------|
| 1  | Rizky Dwi Ananto | Jl. Garuda VIII Blok D.18 No. 2 PPM RT 005/009 Kel. Mangunjaya, Kec. Tambun Selatan |
| 2  | Yopi Handrianto  | Jl. Anggrek No. 19 RT 006/008, Kel. Rawamangun, Kec. Pulo Gadung                    |
| 3  | Hendra Supendar  | Gg. Pejuang II/46 RT 002/004 Kel. Kelapa Gading Timur, Kec. Kelapa Gading           |
| 4  | Santoso Setiawan | Komp. Setneg Blok P/57 RT 004/015, Kel. Tugu Utara, Kec. Koja                       |
| 5  | Rusdiansyah      | Jl. Raya Kebon Jeruk No. 26 RT 009/001, Kel. Kebon Jeruk, Kec. Kebon Jeruk          |
| 6  | Ummu Radiyah     | Jl. Aneka Bakti No. 21 RT 003/004, Kel. Cipinang Muara, Kec. Jatinegara             |
| 7  | Tuti Haryanti    | Jl. Madrasah II No. 40 RT 002/002, Kel. Sukabumi Utara, Kec. Kebon Jeruk            |
| 8  | Laela Kurniawati | Jl. Margasatwa Gg. Melati I RT 001/003, Kel. Pondok Labu, Kec. Cilandak             |
| 9  | Amrin            | Kp. Cikedokan RT 005/012 Kel. Sukadanau, Kec. Cikarang Barat                        |
| 10 | Omar Pahlevi     | Jl. Matraman Salemba IX/105 RT004/001, Kel. Kebon Manggis, Kec. Matraman            |
| 11 | Oki Rosanto      | Billy & Moon Blok Q.3/17 RT 001/010, Kel. Pondok Kelapa, Kec. Duren Sawit           |

### LAMPIRAN PEMEGANG

| No | Nama             | Alamat                                                                               |
|----|------------------|--------------------------------------------------------------------------------------|
| 1  | Rizky Dwi Ananto | Jl. Garuda VIII Blok D.18 No. 2 PPM RT 005/009, Kel. Mangunjaya, Kec. Tambun Selatan |
| 2  | Yopi Handrianto  | Jl. Anggrek No. 19 RT 006/008, Kel. Rawamangun, Kec. Pulo Gadung                     |
| 3  | Hendra Supendar  | Gg. Pejuang II/46 RT 002/004 Kel. Kelapa Gading Timur, Kec. Kelapa Gading            |
| 4  | Santoso Setiawan | Komp. Setneg Blok P/57 RT 004/015, Kel. Tugu Utara, Kec. Koja                        |
| 5  | Rusdiansyah      | Jl. Raya Kebon Jeruk No. 26 RT 009/001, Kel. Kebon Jeruk, Kec. Kebon Jeruk           |
| 6  | Ummu Radiyah     | Jl. Aneka Bakti No. 21 RT 003/004, Kel. Cipinang Muara, Kec. Jatinegara              |
| 7  | Tuti Haryanti    | Jl. Madrasah II No. 40 RT 002/002, Kel. Sukabumi Utara, Kec. Kebon Jeruk             |
| 8  | Laela Kurniawati | Jl. Margasatwa Gg. Melati I RT 001/003, Kel. Pondok Labu, Kec. Cilandak              |
| 9  | Amrin            | Kp. Cikedokan RT 005/012 Kel. Sukadanau, Kec. Cikarang Barat                         |
| 10 | Omar Pahlevi     | Jl. Matraman Salemba IX/105 RT004/001, Kel. Kebon Manggis, Kec. Matraman             |
| 11 | Oki Rosanto      | Billy & Moon Blok Q.3/17 RT 001/010, Kel. Pondok Kelapa, Kec. Duren Sawit            |

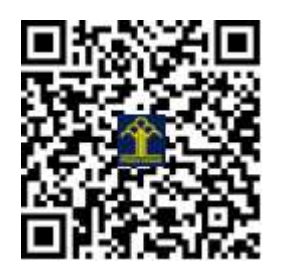